## UPDATE USER INFORMATION

## Log into your account and you'll see the following page

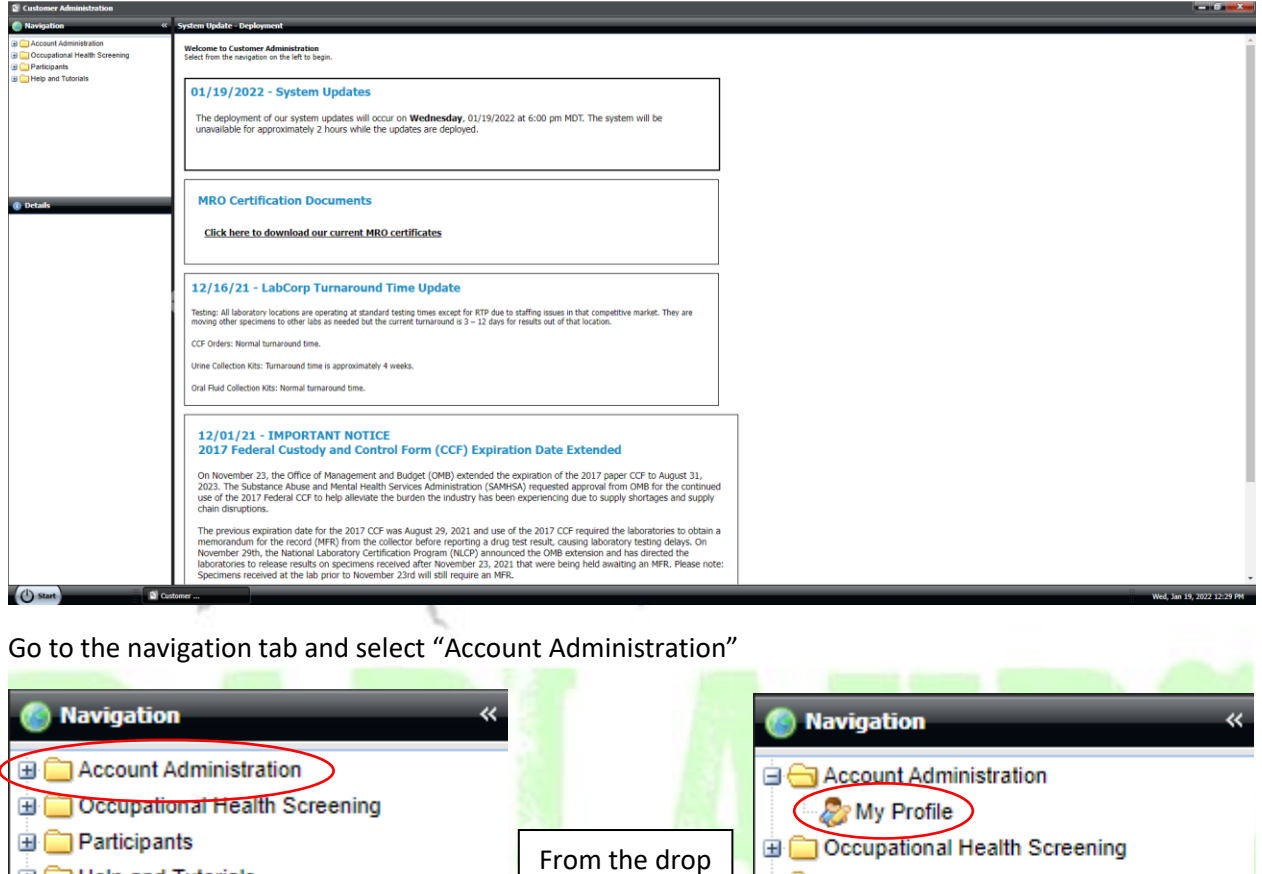

Help and Tutorials

select

down menu

"My Profile"

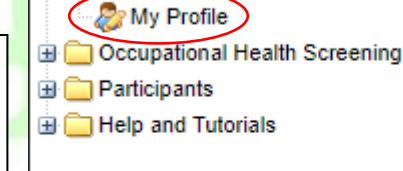

From this page you will be able to update any and all of your information.

| anage Profile                         |                               |                         |              |   |                                             |
|---------------------------------------|-------------------------------|-------------------------|--------------|---|---------------------------------------------|
| 1anage Profile                        |                               |                         |              |   |                                             |
| se this form to Manag                 | ge Profile. <b>All requ</b> i | ired fields are in bold | I.           |   |                                             |
| You Are Currently Logg                | ged In As :                   |                         |              |   |                                             |
| Username:                             |                               | Customer:               |              | _ |                                             |
| botsdemo                              |                               | DEMO BADLANDS           |              |   |                                             |
| First Name                            |                               | Last Name:              |              |   |                                             |
| BOTS                                  |                               | Gals                    |              |   |                                             |
| Phone:                                | Ext:                          | Phone 2:                | Ext:         |   |                                             |
| 701-842-2326                          |                               |                         |              |   |                                             |
| Fax:                                  | Fax Secure                    | Fax 2:                  | Fax Secure 2 |   | Please remember text that is <b>BOLD</b> is |
| 701-842-2327                          |                               |                         |              |   | a required field M/here you undete          |
| Email:<br>hots@hadlandsots.com        | 1                             | User PIN:               |              |   | a required field. When you update           |
| <ul> <li>Mailing Address –</li> </ul> |                               |                         |              |   | information here it also updates in         |
| Address:                              |                               |                         | Address 2:   |   |                                             |
|                                       |                               |                         |              |   | our portal as well. THIS IS NOT             |
| City:                                 |                               | State:                  | Zip:         |   | MEANT TO ADD/CREATE A NEW                   |
|                                       |                               |                         | •            |   |                                             |
| Physical Address                      |                               |                         |              |   | ACCOUNT. (If you need a new                 |
| Address:                              |                               |                         | Address 2:   |   | account made please reach out to us         |
|                                       |                               |                         |              |   | account made piedse reach out to us         |
| City:                                 |                               | State:                  | Zip:         |   | via email at bots@badlandsots.com)          |
|                                       |                               |                         | •            |   |                                             |
| <ul> <li>Alternate Address</li> </ul> | 5                             |                         |              |   |                                             |
| Address:                              |                               |                         | Address 2:   |   |                                             |
| Ciba                                  |                               | States                  | Zio          |   |                                             |
| City:                                 |                               | State:                  | zip:         |   |                                             |
|                                       |                               |                         |              |   |                                             |
|                                       |                               |                         |              |   |                                             |
|                                       | 0.0                           |                         |              | 1 |                                             |

Once you are done editing information don't forget to click submit at the bottom of the page to save your changes.

| unt Administration<br>yr hothe<br>ogland Health Screening<br>oglanth<br>and Tubritals                                                                                                    | Hanage Profile       Use this form to Manage Profile. All require       Va Ar Convertly Logical In As :       Username:       botsdemo       First Name:       BOTS       Phone:       Etc:       701-942-226       Fax:       701-942-226       Fax:       701-942-227       Enail:       botsdemodalization       + Nulling Address       Addres:       City:                                                                                                    | Customer:<br>DEMO BADLANDS<br>Last Name:<br>Gals<br>Phone 2: D<br>Phone 2: D<br>Phone 2: D<br>Phone 2: D<br>Last PBN:<br>Last State:                                                                                                    | ht:<br>IF Fax Secure 2<br>e 2:    |  |
|----------------------------------------------------------------------------------------------------|----------------------------------------------------------------------------------------------------|----------------------------------------------------------------------------------------------------|-----------------------------------|--|
| Output And a tabol     Output And tabol     Output And tabol     Ou | Manage Profile<br>Use bis from to Hwage Profile. All require<br>Vier Arc Correctly Logged Ia As :<br>Utername:<br>botto<br>DTS<br>Prose: Est:<br>701-64-2227<br>Fas:<br>701-64-2227<br>Fas:<br>701-64-227<br>Fas:<br>701-64-227<br>Fas:<br>701-701-701-701-701-701-701-701-701-701-                                                                                                    | ed fields are in bold. Customer: DEMO BADLANDS Last Name: Gals Phone 2: Fax 2: User PIN: User PIN: State:                                                                                                    | nt:<br>   Fax Secure 2<br># 2:    |  |
| Decembrance team Screening<br>Presigned<br>Teop and Tubrula<br>Declarity<br>Declarity<br>details to display                                                                                                    | Use this form to Hanage Profile. All require<br>You Are Currently Logged In As :<br>Username:<br>Dotsdemo<br>Phone: Ext:<br>701-642-2226<br>Fait:<br>701-642-2226<br>Fait:<br>701-642-2227<br>Enail:<br>botholdindust.com<br>- Yuling Address<br>Addres:<br>City:                                                                                                    | Customer:<br>DEMO BADLANDS<br>Last Name:<br>Gals<br>Phone 2: D<br>Phone 2: D<br>Phone 2: D<br>Phone 2: D<br>Customer:<br>Customer:<br>Gals<br>Phone 2: D<br>Customer:<br>Customer: | ht:<br>Fax Secure 2               |  |
| Details     Details     Details                                                                                                    | You Are Currently Logged In As :<br>Username:<br>biddemo<br>First Name:<br>0075<br>Plone: Ext:<br>701-94-2227<br>Fas:<br>Fas: Secre<br>Email:<br>bidDebidIndrots.com<br>• Neiling Afress<br>Address:<br>City:                                                                                                    | Customer:<br>DEHO BACLANDS<br>Last Name:<br>Gals<br>Phone 2:<br>Fax 2:<br>User PIN:<br>User PIN:                                                                                                    | kt:<br>   Fax Secure 2<br>s 2:    |  |
| Details     Details     to details to display                                                                                                    | You Are Currently Loged In As :<br>Username:<br>botsdemo<br>First Name:<br>BOTS<br>Phone: Ext:<br>701-942-226<br>Fax:<br>701-942-227<br>Enable<br>bot9bbalfandets.com<br>- 1 telling Address<br>Addres:<br>City:                                                                                                    | Customer:<br>DEMO BACLANDS                                                                                                    | xt:<br>   Fax Secure 2<br>   9 2: |  |
| Octash     to deplay                                                                                                    | Useramae:<br>botemamae:<br>First Name:<br>0075<br>Floos:<br>Ploos:<br>Ploo                                                                                                    | Customer:<br>DEMO BADLANDS                                                                                                    | ht:<br>Fax Secure 2<br>s 2:       |  |
| Details<br>to details to display                                                                                                    | botsdemo First Name: Ext: 7/12-42-226 First 7/12-42-226 First 7/12-42-227 Email: bot9-botsdardwsts.com - 1-talling Address Addres: Chy: Chy:                                                                                                    | CENO BACLANDS                                                                                                    | xt:<br>Fax Secure 2<br>\$ 2:      |  |
| Defails     to defails to deploy                                                                                                    | First Name:<br>D075<br>Hoxe: Ext:<br>701-64-2326<br>Fax:<br>Enal:<br>Interfease<br>Advess:<br>City:                                                                                                    | Last Name:<br>Gals<br>Phone 2: E<br>Fax 2:<br>User PDH:<br>State:                                                                                                    | xt:<br>]] Fax Secure 2<br>8 2:    |  |
| Details<br>is details to display                                                                                                    | First Name:<br>B075<br>Plone: Ext:<br>711-942-226<br>First:<br>711-942-227<br>Email:<br>bot9-bballandoris.com<br>- Yuling Adress<br>Adorse:<br>City:                                                                                                    | Last Name:<br>Gals<br>Phone 2: E<br>Fax 2: E<br>User PIN:<br>State:                                                                                                    | xt:<br>Fax Secure 2               |  |
| Details<br>to static to Stiply                                                                                                    | First Name:           D075           D076           Ext:           701.942-2225           Fax:           T71.942-2227           Enail:           bybbpdsildnidsts.cm           • Malay Adress           Adress:           City:                                                                                                    | Last Name:<br>Gals<br>Phone 2: E<br>Fax 2:<br>User PIN:<br>State:                                                                                                    | xt:<br>Fax Secure 2<br>5 2:       |  |
| Details<br>is details to display                                                                                                    | B075<br>Plone: Ext:<br>711-942-226<br>Fax:<br>711-942-227<br>Email: Secure<br>Fax:<br>bot9-bot4200<br>Fax:<br>- Yulling Adress<br>Addres:<br>City:<br>City:                                                                                                    | Gals Phone 2: E Fax 2: User PIN: Address State:                                                                                                    | xt:<br>Fax Secure 2<br>5 2:       |  |
| Details<br>to static to Stiply                                                                                                    | Phone: Ext:<br>701942-3226<br>Fax:<br>Fax: | Phone 2: E<br>Fax 2:<br>User PIN:<br>State:                                                                                                    | xt:<br>Fix: Secure 2<br>5 2:      |  |
| Details<br>to details to display                                                                                                    | Pitolet<br>7019-62-2226<br>Pia:<br>7019-62-2226<br>Pia:<br>7019-64-2227<br>Email:<br>Ibot9/bit/adudust.com<br>• Tutaling Address<br>Address:<br>City:                                                                                                    | Phone 2: E<br>Fax 2: E<br>User PIN: Address<br>State:                                                                                                    | s 2:                              |  |
| (i) Details<br>is actuals to drupty                                                                                                    | 701942226 Pac: Pac: Pac: Pac: Pace Pace Pace Pace Pace Pace Pace Pace                                                                                                    | Fax 2:<br>User PIN:<br>State:                                                                                                    | Fax Secure 2                      |  |
| la detaile to ĉopiav                                                                                                    | File:<br>701-64-2227<br>Enail:<br>besigbediandosts.com<br>Address:<br>CRy:                                                                                                    | Fax 2:<br>User PIN:<br>Address<br>State:                                                                                                    | Fax Secure 2                      |  |
| u unitati u ungany                                                                                                    | 701-642-3227 Email: bots@boldandots.com Address Address Oby; bots@boldandots.com Dby; bots@boldandots.com Dby; bots@bolda                                                                                                    | User PIN:<br>Address<br>State:                                                                                                    | s 2:                              |  |
|                                                                                                    | Email:<br>bots@badlandoots.com                                                                                                    | User PIN:<br>Address<br>State:                                                                                                    | s 2:                              |  |
|                                                                                                    | bots@badlandsots.com      Hailing Address  Address:  City:                                                                                                    | Address<br>State:                                                                                                    | s 2:                              |  |
|                                                                                                    | Hailing Address Address City:                                                                                                    | Address<br>State:                                                                                                    | s 2:                              |  |
|                                                                                                    | Hailing Address  Address:  City:                                                                                                    | Address<br>State:                                                                                                    | s 2:                              |  |
|                                                                                                    | Address:<br>City:                                                                                                    | Address<br>State:                                                                                                    | s 2:                              |  |
|                                                                                                    | City:                                                                                                    | State:                                                                                                    |                                   |  |
|                                                                                                    | City:                                                                                                    | State:                                                                                                    |                                   |  |
|                                                                                                    |                                                                                                    |                                                                                                    | Zip:                              |  |
|                                                                                                    |                                                                                                    | ~                                                                                                    |                                   |  |
|                                                                                                    |                                                                                                    |                                                                                                    |                                   |  |
|                                                                                                    |                                                                                                    |                                                                                                    |                                   |  |
|                                                                                                    | <ul> <li>Physical Address</li> </ul>                                                                                                    |                                                                                                    |                                   |  |
|                                                                                                    | Address:                                                                                                    | Address                                                                                                    | s 2:                              |  |
|                                                                                                    |                                                                                                    |                                                                                                    |                                   |  |
|                                                                                                    | Obr                                                                                                    | Stater                                                                                                    | Zio:                              |  |
|                                                                                                    |                                                                                                    |                                                                                                    | e                                 |  |
|                                                                                                    |                                                                                                    |                                                                                                    |                                   |  |
|                                                                                                    |                                                                                                    |                                                                                                    |                                   |  |
|                                                                                                    | Alternate Address                                                                                                    |                                                                                                    |                                   |  |
|                                                                                                    | Address: Address 2:                                                                                                    |                                                                                                    |                                   |  |
|                                                                                                    |                                                                                                    |                                                                                                    |                                   |  |
|                                                                                                    | Chr:                                                                                                    | Stater                                                                                                    | Zio:                              |  |
|                                                                                                    | city:                                                                                                    | June.                                                                                                    | a l                               |  |
|                                                                                                    |                                                                                                    |                                                                                                    |                                   |  |
|                                                                                                    |                                                                                                    |                                                                                                    |                                   |  |
|                                                                                                    |                                                                                                    |                                                                                                    |                                   |  |
|                                                                                                    |                                                                                                    |                                                                                                    |                                   |  |
|                                                                                                    |                                                                                                    |                                                                                                    |                                   |  |
| () Start                                                                                                    |                                                                                                    |                                                                                                    |                                   |  |